## Helpful Hint #21 – Average Wage Gain by Gender within Workforce Area

These instructions produce average wage gain data by gender within workforce areas. This example will be for individuals working in the accommodation and food services industry (NAICS sector code 72), October 1, 2005 through December 31, 2005. Microsoft Access will be used; a basic understanding of query design is assumed.

Prior to running queries on the workstation, ODBC (**O**pen **D**ata**B**ase **C**onnectivity) must be installed and properly configured to connect to the PRISM database (<u>http://www.oregon.gov/PRISM/TechnicalInfo.shtml#Desk\_Manual</u>). Microsoft Access configuration is required only once for each workstation. The connection will enable you to connect to the PRISM tables needed for completing the data analysis.

Create Access tables by linking to the following PRISM tables through ODBC.

- 1. PRISM.POST\_OUTCOME\_PERF\_RPTS
- 2. PRSIM\_GENDER
- 3. PRISM\_WORKFORCE\_REGIONS

Import the Excel table "2007 NAICS codes". It is on the PRISM website, on the 'Technical Information' page, in the 'Documentation' section of that page.

4. 2007\_NAICS\_codes

Select tables 1, 2, 3, and 4 for the query window.

| Microsoft Access                                                                                                    |                          |                       |                                  |                 |                          |                              |
|----------------------------------------------------------------------------------------------------|--------------------------|-----------------------|----------------------------------|-----------------|--------------------------|------------------------------|
| Eile Edit View Insert Query Tools Window                                                                                                    | Help                     |                       |                                  |                 |                          | Type a question for help 🛛 👻 |
| 🗛 - 📓 🗟 🖉 🐰 🖻 🛍 🗠 - 🗠                                                                                                    | - 🗗 - 🕴 💁                | Σ ΑΙ 🔹 😭              | 合 @ 物・ ②                         |                 |                          |                              |
| PRISM1 : Database (Access 2000 file form<br>Query1 : Select Query<br>PRISM_POST_OUTCOME_PERF<br>*<br>SUBECT_D<br>AGENCY_CODE<br>BYTAKE_PT<br>INTAKE_YEAR_QTR<br>OUTCOME_PT<br>OUTCOME_PT<br>OUTCOME_PT<br>OUTCOME_YEAR_QTR<br>AGE_AT_INTAKE<br>AGE_AT_EXIT<br>GENDER<br>ETHNICTIY<br>DISABILITY_CODE<br>LAST_GRADE<br>COUNTY_EPPS<br>WQC_REGION_CODE<br>STATE_FIPS<br>OUTCOME_FELD_OFFICE<br>ZIP_CODE<br>EMPLOYMENT_GOAL_FLAG<br>BASIC_SKILL_GOAL_FLAG | nat)                     | IPTION CE             | RISM_GENDER<br>INDER_DESCRIPTION | PRISM<br>WORKF  | WORKFORCE_REC            | IPTION                       |
| Field: WORKFORCE_REGION_DESCRIPTION                                                                                                    | GENDER: GENDER_          | GENDER COUNT: GI      | POST_EPISODE_AV                  | WAGE_GAIN_AVG_  | OUTCOME_YEAR_C           | WAGE_GAIN_CALC               |
| Table: PRISM_WORKFORCE_REGIONS  Total: Group By                                                                                                    | PRISM_GENDER<br>Group By | PRISM_GENDER<br>Count | PRISM_POST_OUT(                  | PRISM_POST_OUT( | PRISM_POST_OUT(<br>Where | PRISM_POST_OUT(              |
| Sort:                                                                                                    |                          |                       |                                  |                 |                          |                              |
| Criteria:                                                                                                    |                          |                       |                                  |                 | "20054"                  | "1"                          |
|                                                                                                    |                          |                       |                                  |                 |                          |                              |
|                                                                                                    |                          |                       |                                  |                 |                          |                              |
| Ready                                                                                                    |                          |                       | -354p- 76                        | -               |                          | NUM                          |
| 🛃 🗸 📜 😂 🚱 📁 Hint#21                                                                                                    | rosof                    | 11 : Database (       | Query1 : Select Que              | ery 🚺 psswrds.b | t - Notepad              | <                            |

Link tables:

PRISM\_POST\_OUTCOME\_PERF\_RPTS.GENDER to PRISM\_GENDER.GENDER

PRISM\_POST\_OUTCOME\_PERF\_RPTS.POST\_EPISODE\_PRI\_NAICS\_ CODE to 2007NAICS.NAICS

PRISM\_WORKFORCE\_REGIONS.WORKFORCE\_REGION\_CODE to PRISM\_POST\_OUTCOME\_PERF\_RPTS.WQC\_REGION\_CODE

Select the following fields and criteria. Be sure to select " $\Sigma$ " on the toolbar.

PRISM\_WORKFORCE\_REGIONS (group by) WORKFORCE\_REGION\_DESCRIPTION

GENDER: PRISM\_GENDER (group by) GENDER\_DESCRIPTION August 29 2007

- GENDER COUNT: PRISM\_GENDER (count) GENDER\_DESCRIPTION
- PRISM\_POST\_OUTCOME\_PERF\_RPTS (average) POST\_EPISODE\_AVG\_HRLY\_WAGE
- PRISM\_POST\_OUTCOME\_PERF\_RPTS (average) WAGE\_GAIN\_AVG\_HRLY\_WAGE

PRISM\_POST\_OUTCOME\_PERF\_RPTS (where) OUTCOME\_YEAR\_QTR: "20054"

PRISM\_POST\_OUTCOME\_PERF\_RPTS (where) WAGE\_GAIN\_CALC\_FLAG: "1"

PRISM\_POST\_OUTCOME\_PERF\_RPTS (where) POST\_EPISODE\_AVG\_HRLY\_WAGE: >= "1"

PRISM\_POST\_OUTCOME\_PERF\_RPTS (where) WAGE\_GAIN\_AVG\_HRLY\_WAGE: >= "1"

2007NAICS (where) 2D\_CODE: "72"

PRISM\_POST\_OUTCOME\_PERF\_RPTS (where) UNSUB\_PLACEMENT\_YEAR\_QTR: "20054" (For CAF only)

Before running query, uncheck "show" box for fields: OUTCOME\_YEAR\_QTR, WAGE\_GAIN\_CALC\_FLAG, POST\_EPISODE\_AVG\_HRLY\_WAGE, WAGE\_GAIN\_AVG\_HRLY\_WAGE, 2D\_CODE, UNSUB\_PLACEMENT\_YEAR\_QTR

Run query

| Microsoft Access - [Query1 : Select Query]               |                            |                               |                     |                          |                                                                                                    |
|----------------------------------------------------------|----------------------------|-------------------------------|---------------------|--------------------------|----------------------------------------------------------------------------------------------------|
| 💼 Eile Edit View Insert Format Records Tools Window      | Help                       |                               |                     | Type a question for help | 8 ×                                                                                                    |
| 🔟 - 日 🔁 🖨 🖪 🖤 🕹 🖻 💼 🗠 🗠 🛃 🖏                              | 🌶 🚡 🖓 🛤 🕨 🗰 🎜              | • ? .                         |                     |                          |                                                                                                    |
| WORKFORCE_REGION_DESCRIPTION                             | GENDER                     | GENDER COUNT                  | AvgOfPOST_EPISOE    | wgOfWAGE_GAI             | -                                                                                                    |
| Region 01 - Clatsop, Columbia, Tillamook                 | Female                     | 110                           | \$9.18              | \$10.30                  |                                                                                                    |
| Region 01 - Clatsop, Columbia, Tillamook                 | Male                       | 73                            | \$9.76              | \$10.95                  |                                                                                                    |
| Region 02 - Multnomah, Washington                        | Female                     | 459                           | \$9.55              | \$10.91                  |                                                                                                    |
| Region 02 - Multnomah, Washington                        | Male                       | 332                           | \$10.65             | \$11.94                  |                                                                                                    |
| Region 02 - Multnomah, Washington                        | Unknown / Suppressed Data  | 1                             | \$7.89              | \$9.45                   |                                                                                                    |
| Region 03 - Marion, Polk, Yamhill                        | Female                     | 173                           | \$9.29              | \$9.69                   |                                                                                                    |
| Region 03 - Marion, Polk, Yamhill                        | Male                       | 95                            | \$10.13             | \$11.33                  |                                                                                                    |
| Region 04 - Benton, Lincoln, Linn                        | Female                     | 177                           | \$9.22              | \$10.20                  |                                                                                                    |
| Region 04 - Benton, Lincoln, Linn                        | Male                       | 125                           | \$8.90              | \$11.15                  |                                                                                                    |
| Region 05 - Lane                                         | Female                     | 201                           | \$8.74              | \$9.76                   |                                                                                                    |
| Region 05 - Lane                                         | Male                       | 119                           | \$9.12              | \$10.26                  |                                                                                                    |
| Region 06 - Douglas                                      | Female                     | 110                           | \$8.46              | \$9.69                   |                                                                                                    |
| Region 06 - Douglas                                      | Male                       | 55                            | \$8.97              | \$10.02                  |                                                                                                    |
| Region 07 - Coos, Curry                                  | Female                     | 113                           | \$9.45              | \$10.10                  |                                                                                                    |
| Region 07 - Coos, Curry                                  | Male                       | 62                            | \$9.15              | \$10.31                  |                                                                                                    |
| Region 08 - Jackson, Josephine                           | Female                     | 123                           | \$9.13              | \$9.86                   |                                                                                                    |
| Region 08 - Jackson, Josephine                           | Male                       | 65                            | \$8.91              | \$9.85                   |                                                                                                    |
| Region 09 - Gilliam, Hood River, Sherman, Wasco, Wheeler | Female                     | 45                            | \$9.96              | \$9.37                   |                                                                                                    |
| Region 09 - Gilliam, Hood River, Sherman, Wasco, Wheeler | Male                       | 24                            | \$10.52             | \$10.62                  |                                                                                                    |
| Region 10 - Crook, Deschutes, Jefferson                  | Female                     | 125                           | \$8.98              | \$10.64                  |                                                                                                    |
| Region 10 - Crook, Deschutes, Jefferson                  | Male                       | 94                            | \$9.89              | \$11.18                  |                                                                                                    |
| Region 11 - Klamath, Lake                                | Female                     | 52                            | \$8.84              | \$9.52                   |                                                                                                    |
| Region 11 - Klamath, Lake                                | Male                       | 35                            | \$9.10              | \$9.98                   |                                                                                                    |
| Region 12 - Morrow, Umatilla                             | Female                     | 61                            | \$8.82              | \$9.33                   |                                                                                                    |
| Region 12 - Morrow, Umatilla                             | Male                       | 28                            | \$8.91              | \$9.19                   |                                                                                                    |
| Region 13 - Baker, Union, Wallowa                        | Female                     | 62                            | \$8.64              | \$9.95                   |                                                                                                    |
| Region 13 - Baker, Union, Wallowa                        | Male                       | 24                            | \$7.92              | \$9.40                   |                                                                                                    |
| Region 14 - Grant, Harney, Malheur                       | Female                     | 46                            | \$8.16              | \$9.12                   |                                                                                                    |
| Region 14 - Grant, Harney, Malheur                       | Male                       | 18                            | \$7.98              | \$10.34                  |                                                                                                    |
| Region 15 - Clackamas                                    | Female                     | 97                            | \$9.15              | \$10.97                  |                                                                                                    |
| Region 15 - Clackamas                                    | Male                       | 54                            | \$9.54              | \$12.03                  |                                                                                                    |
| Record: 14 4 8 • • • • • • • • • • • • •                 | Hinknown / Sunnrecord Data | 1                             | \$14.03             | \$15.79                  | •                                                                                                    |
| Datasheet View                                           |                            |                               |                     | NU                       | м                                                                                                    |
| 🛃 start 🖉 🙆 🔞 🏷 📁 Hint#21                                | 🗊 PRISM1 : Database (      | Query1 : Select Qu <u>ery</u> | psswrds.txt - Notep | ad                       |                                                                                                    |
| 🕅 🗾 🕅 hint 21. doc - Microsof                            |                            |                               |                     |                          | <ul> <li>Image: A second second s</li></ul> |

A simple report can also be made using the Report Wizard function. Designate WORKFORCE\_REGION\_DESCRIPTION as the top tier of the hierarchy. The second tier contains the other four columns.

| 🖉 Mi  | crosoft Access                                                                                      |                            |
|-------|----------------------------------------------------------------------------------------------------|----------------------------|
| Eile  | Edit Yiew Insert Format Iools Window Help                                                           | Type a question for help 🔹 |
| Repo  | rtHeader ▼ B I U E E E A · ∆ · □ · .                                                                |                            |
| Q.    | │ 🖬 🛍   ∯ 🖪   ≵ 🖻 🛍 ୬/   ⋈ - ⋈ -   🍓   E 🔭 (E) 💜 🕲 🖆 🏠   匝 緬 -   Q -                                |                            |
|       | 🖻 PRISM1 : Database (Access 2000 file format)                                                       |                            |
| 6     | Duerut results - Depart                                                                             |                            |
|       |                                                                                                    |                            |
|       | ✓ Report Header                                                                                     |                            |
|       | Wage Gain by Region and Gender                                                                      |                            |
|       | Accommodation and Food Services Industry                                                            |                            |
|       | October 1, 2005 through December 31, 2005                                                           |                            |
|       |                                                                                                    |                            |
|       | dender Lounit Avig. Hry. wage Avig. Hry. Sin<br>at Placement Ott. Wage                              |                            |
|       | - ✓ WORKFORCE REGION DESCRIPTION Header                                                             |                            |
|       | WORKFORCE_REGION_DESCRIPTION                                                                        |                            |
|       |                                                                                                    |                            |
|       | Chan Easter                                                                                         |                            |
|       |                                                                                                    |                            |
|       | =Now() ="Page " & [Page] & "                                                                        | of " & [Pages]             |
|       |                                                                                                    |                            |
|       |                                                                                                    |                            |
|       |                                                                                                    |                            |
|       |                                                                                                    |                            |
|       |                                                                                                    |                            |
| ß     | Ar abl □ ≓ ● F 喆 태 → 爲 题 월 븝 当 태 \ □ ※.                                                             |                            |
| Desig | n View                                                                                              | NUM                        |
| -     | start 🔗 🙆 😵 📄 PRISM database 🔄 🗃 hint21.doc - Microsof 👔 PRISM1 : Database ( 📔 Query1_results : Rep |                            |
|       |                                                                                                    | <b>0</b>                   |

| 🖉 Mi  | icrosof         | it Acce | ess - [Que       | ry1_res        | ults]          |         |                 |                    |                  |                             |              |                             |    |                  |    |                        | _ 7 🗙 |
|-------|-----------------|---------|------------------|----------------|----------------|---------|-----------------|--------------------|------------------|-----------------------------|--------------|-----------------------------|----|------------------|----|------------------------|-------|
|       | <u>File E</u> o | dit ⊻i  | ew <u>T</u> ools | <u>W</u> indow | <u>H</u> elp   |         |                 |                    |                  |                             |              |                             |    |                  | Τy | pe a question for help | ×     |
|       |                 | -       |                  |                | -              | - 1     | B Z             | u   📰              | 33               | <u>ð</u> - <u>A</u>         |              |                             | ÷. |                  |    |                        |       |
| N.    | - 26            | 0       |                  | 75%            | ▼ Close        | Setun   | W -             | <b>F</b> %         | • 7              |                             |              |                             |    |                  |    |                        |       |
| - emm |                 |         |                  |                | 2000           | Forab   | <b>≜</b>        |                    | _ \ ~ ·          | •                           |              |                             |    |                  | 1  |                        | •     |
|       |                 |         |                  |                |                |         |                 |                    |                  |                             |              |                             |    |                  |    |                        | _     |
|       |                 |         |                  |                |                |         |                 |                    |                  |                             |              |                             |    |                  |    |                        |       |
|       |                 |         |                  |                |                | Accon   | vage G<br>nmoda | sain by<br>tion an | Region<br>d Eood | and Gen                     | aer<br>Indus | tru                         |    |                  |    |                        |       |
|       |                 |         |                  |                |                | Octob   | per 1, 2        | 005 thr            | ough D           | ecember                     | 31, 20       | 005                         |    |                  |    |                        |       |
|       |                 |         | Workforce Re     | ≥gion          |                |         |                 | Gender C           | ount             | Avrg. Hrly. V<br>at Placern | Vage<br>ent  | Avg. Hrly. 5th<br>Qtr. Wage |    | _                | _  |                        |       |
|       |                 |         | Region 01 - •    | Clatsop, Co    | lumbia, Tillar | nook    |                 |                    |                  |                             |              |                             |    |                  |    |                        |       |
|       |                 |         |                  |                |                |         |                 | Female             | 110              | \$9.18                      |              | \$10.30                     |    |                  |    |                        |       |
|       |                 |         |                  |                |                |         |                 | Male               | 73               | \$9.76                      |              | \$10.95                     |    |                  |    |                        |       |
|       |                 |         | Region 02 - 1    | Multnomah      | , Washington   |         |                 |                    |                  |                             |              |                             |    |                  |    |                        |       |
|       |                 |         |                  |                |                |         |                 | Female             | 459              | \$9.55                      |              | \$10.91                     |    |                  |    |                        |       |
|       |                 |         |                  |                |                |         |                 | Male               | 332              | \$10.65                     |              | \$11.94                     |    |                  |    |                        |       |
|       |                 |         | P                | Marian Dal     | 1. 371         | Unknow: | n/Suppre        | essed Data         | 1                | \$7.89                      |              | \$9.45                      |    |                  |    |                        |       |
|       |                 |         | Region 05 - 1    | wanon, Poi     | k, rammu       |         |                 | Female             | 173              | \$9.29                      |              | \$9.69                      |    |                  |    |                        |       |
|       |                 |         |                  |                |                |         |                 | Male               | 95               | \$10.13                     |              | \$11.33                     |    |                  |    |                        |       |
|       |                 |         | Region 04 - 1    | Benton, Lin    | coln, Linn     |         |                 |                    |                  |                             |              |                             |    |                  |    |                        |       |
|       |                 |         |                  |                |                |         |                 | Female             | 177              | \$9.22                      |              | \$10.20                     |    |                  |    |                        |       |
|       |                 |         |                  |                |                |         |                 | Male               | 125              | \$8.90                      |              | \$11.15                     |    |                  |    |                        |       |
|       |                 |         | Region 05 - 1    | Lane           |                |         |                 |                    |                  |                             |              |                             |    |                  |    |                        |       |
|       |                 |         |                  |                |                |         |                 | Female             | 201              | \$8.74                      |              | \$9.76                      |    |                  |    |                        |       |
|       |                 |         |                  |                |                |         |                 | Male               | 119              | \$9.12                      |              | \$10.25                     |    |                  |    |                        |       |
|       |                 |         |                  |                |                |         |                 |                    |                  |                             |              |                             |    |                  |    |                        |       |
|       |                 |         | Thursday, Au     | must 30, 200   | 17             |         |                 |                    |                  |                             |              |                             |    | Page 1 of 3      |    |                        |       |
|       |                 |         |                  | 9              |                |         |                 |                    |                  |                             |              |                             |    |                  |    |                        |       |
|       |                 |         |                  |                |                |         |                 |                    |                  |                             |              |                             |    |                  |    |                        | _     |
| Page: |                 |         | 1                | я <b>т</b>     |                |         |                 |                    |                  |                             |              |                             |    |                  |    |                        | •     |
| Read  | ly .            |         |                  |                |                |         |                 |                    |                  |                             |              |                             |    |                  |    | NU                     | M     |
| -     | start           |         | A 🔞              | <b>6</b> 0 3 6 | PRISM.da       | tabase. | I               | 🐼 hipt             | 21.doc - M       | licrosof                    | -            | RISM1 : Database            |    | P Ouerv1 results |    | 1                      |       |
|       | oran c          |         |                  |                |                |         |                 |                    |                  |                             |              |                             |    | 2 00071_0000     |    |                        |       |
|       |                 |         | - 🛃 🗾            | 8              |                |         |                 |                    |                  |                             |              |                             |    |                  |    |                        |       |